# DEGREE WORKS WORKSHEET VIEWS

# TABLE OF CONTENTS

| Revision History                                                         |
|--------------------------------------------------------------------------|
| Introduction and Purpose                                                 |
| Related Policies, Regulations, Guiding Principles, and Common Practices2 |
| Impacted Departments, Units, Programs, and Centers                       |
| Before You Begin                                                         |
| Forms                                                                    |
| Procedures                                                               |
| Student view                                                             |
| Steps                                                                    |
| Registration Checklist                                                   |
| Steps                                                                    |
| Graduation Checklist                                                     |
| Steps                                                                    |
| Registrar Report                                                         |
| Steps                                                                    |
| Diagnostics Report                                                       |
| Steps7                                                                   |
| Student Data Report                                                      |
| Steps9                                                                   |
| Class History                                                            |
| Steps                                                                    |
| Saving Audits as PDF                                                     |
| Steps                                                                    |
| Final Quiz                                                               |

# **REVISION HISTORY**

| Version | Date    | Name    | Description                                      |
|---------|---------|---------|--------------------------------------------------|
| 1       | 2.15.16 | Bracken | final                                            |
| 2       | 9.05.24 | Ashley  | Updated to reflect Degree Works Upgrade to 5.1.3 |
|         |         |         |                                                  |
|         |         |         |                                                  |

## INTRODUCTION AND PURPOSE

Degree Audits are used at UCR as a means for students and staff to track completion of curriculum requirements towards graduation. Degree Works offers a number of different types of audit views. Each view displays specific information about a students' progress towards degree completion. This procedure provides instruction on how to use the different views available through Degree Works.

# RELATED POLICIES, REGULATIONS, GUIDING PRINCIPLES, AND COMMON PRACTICES

1. None

## IMPACTED DEPARTMENTS, UNITS, PROGRAMS, AND CENTERS

1. Academic Departments

# BEFORE YOU BEGIN

If this is the first time you are reviewing this procedure, open Degree Works (https://degreeworkstest.ucr.edu/ResponsiveDashboard) to follow along.

## FORMS

The degree audit is located within Degree Works. There are no forms in Degree Works.

# PROCEDURES

## STUDENT VIEW

- 1. The **Student View** report is the default audit view detailing all of the degree requirements including exceptions to requirements or notes to the student. The following is an entire audit for an undergraduate student.
  - a. In the Audit Format drop-down list box, select Student View then click on the Process button.
  - b. Degree requirements are listed in a series of blocks which can be collapsed or expanded.

| _                                                                                        | hed: 09/18/2024 10:43 AM 8                                                                                                    |                                                                             |                                                                                                    |                                                                                |                                                                                                    |        |
|------------------------------------------------------------------------------------------|----------------------------------------------------------------------------------------------------|-----------------------------------------------------------------------------|----------------------------------------------------------------------------------------------------|--------------------------------------------------------------------------------|----------------------------------------------------------------------------------------------------|--------|
| Studer                                                                                   | nt ID X                                                                                                    | Name                                                                        |                                                                                                    | Degree<br>Bachelor of A                                                        | Arts                                                                                                    |        |
| dvanc                                                                                    | ed Search                                                                                                    |                                                                             |                                                                                                    |                                                                                |                                                                                                    |        |
| ollege<br>dviso                                                                          | e: Humanities, Arts, and Soc Sci Level: Undergraduz<br>r: . The Staff, James Fox, Kourtney Luke Holds: Adv                                                                                                    | te Class Level: Sen                                                         | ior <b>Major:</b> Environmental Stu                                                                                          | dies                                                                           |                                                                                                    |        |
| ader                                                                                     | nic What-If Athletic Eligibility                                                                                                    |                                                                             |                                                                                                    |                                                                                | View Historic Audit<br>10/01/2024 at 4:19 AM U/BA                                                            |        |
| Form:<br>Stuc                                                                            | at<br>Jent View 9%<br>Requirements                                                                                                    | Units                                                                       | tive GPA In-Pro                                                                                                    | igress Classes                                                                 | Preregistered Classes                                                                                        |        |
|                                                                                          |                                                                                                    |                                                                             |                                                                                                    |                                                                                |                                                                                                    |        |
| Date:<br>nostic<br>)egi<br>nits R                                                        | 10/01/2024 4:19 AM<br>s Student Data Save Audit<br>ree in Bachelor of Arts INCOMPLET<br>Required: 180 Units Applied: 180 Catalog Year: 20                                                                                                    | 24-2025                                                                     |                                                                                                    |                                                                                | Colla                                                                                                    | apse   |
| Date:<br>nostic.                                                                         | 10/01/2024 4:19 AM<br>s Student Data Save Audit<br>ree in Bachelor of Arts INCOMPLET<br>Required: 180 Units Applied: 180 Catalog Year: 20<br>180 Units Required, not to exceed 216 units                                                                                                    | 24-2025                                                                     |                                                                                                    |                                                                                | Colla                                                                                                    | apse   |
| Date:<br>nostic<br>)egi<br>nits R                                                        | 10/01/2024 4:19 AM<br>s Student Data Save Audit<br>ree in Bachelor of Arts INCOMPLET<br>lequired: 180 Units Applied: 180 Catalog Year: 20<br>180 Units Required, not to exceed 216 units<br>A Minimum of 36 units must be completed at UCR                                                                                                    | 24-2025<br>Still Needed:                                                    | Minimum units completed a                                                                                                    | at UCR: You have                                                               | Colla<br>e 0 but still need a minimum of 36                                                                  | unit   |
| Date:<br>nostic<br>)eg<br>nits F                                                         | 10/01/2024 4:19 AM<br>s Student Data Save Audit<br>ree in Bachelor of Arts INCOMPLET<br>Required: 180 Units Applied: 180 Catalog Year: 20<br>180 Units Required, not to exceed 216 units<br>A Minimum of 36 units must be completed at UCR<br>35 of the final 45 units must be completed at UCR                                                                                                    | 24-2025<br>Still Needed:<br>Still Needed:                                   | Minimum units completed at<br>The last units completed at                                                                    | it UCR: You have                                                               | Colla<br>e 0 but still need a minimum of 36<br>0 but still need a minimum of 35 u                            | unit   |
| Date:<br>Instic<br>O<br>O<br>O<br>O                                                      | 10/01/2024 4:19 AM         s Student Data Save Audit         ree in Bachelor of Arts         Incomplet         tequired: 180       Units Applied: 180         Catalog Year: 20         180       Units Required, not to exceed 216 units         A Minimum of 36 units must be completed at UCR         35 of the final 45 units must be completed at UCR         Minimum 2.0 GPA is required.                                                                                                    | 24-2025<br>Still Needed:<br>Still Needed:<br>Still Needed:                  | Minimum units completed a<br>The last units completed at<br>Upon completing your first                                       | st UCR: You have<br>UCR: You have<br>term at UCR a C                           | Colla<br>e 0 but still need a minimum of 36<br>0 but still need a minimum of 35 u<br>5PA will be calculated. | unit:  |
| Date:<br>nostic<br>)egi<br>nits F<br>O<br>O<br>O                                         | 10/01/2024 4:19 AM<br>s Student Data Save Audit<br>ree in Bachelor of Arts INCOMPLET<br>Required: 180 Units Applied: 180 Catalog Year: 20<br>180 Units Required, not to exceed 216 units<br>A Minimum of 36 units must be completed at UCR<br>35 of the final 45 units must be completed at UCR<br>Minimum 2.0 GPA is required.<br>University of California Entry-Level Writing<br>Requirement                                                                                                    | 24-2025<br>Still Needed:<br>Still Needed:<br>Still Needed:                  | Minimum units completed a<br>The last units completed at<br>Upon completing your first                                       | at UCR: You have<br>UCR: You have<br>term at UCR a C                           | Colla<br>e 0 but still need a minimum of 36<br>0 but still need a minimum of 35 u<br>3PA will be calculated. | unit:  |
| Date:<br>Degl<br>nits F<br>O<br>O<br>O<br>O<br>O<br>O<br>O<br>O<br>O<br>O<br>O<br>O<br>O | 10/01/2024 4:19 AM         s Student Data Save Audit         ree in Bachelor of Arts         Incomplete         Required:       180 Units Applied:       180 Catalog Year:       20         180 Units Required, not to exceed 216 units         A Minimum of 36 units must be completed at UCR         35 of the final 45 units must be completed at UCR         Minimum 2.0 GPA is required.         University of California Entry-Level Writing         Requirement         American History and Institutions                                    | 24-2025<br>Still Needed:<br>Still Needed:<br>Still Needed:<br>Still Needed: | Minimum units completed a<br>The last units completed at<br>Upon completing your first                                       | at UCR: You have<br>UCR: You have<br>term at UCR a C                           | Colla<br>e 0 but still need a minimum of 36<br>0 but still need a minimum of 35 u<br>3PA will be calculated. | unit:  |
| Date:<br>Degl<br>nits F<br>O<br>O<br>O<br>O<br>O<br>O<br>O<br>O<br>O<br>O<br>O<br>O<br>O | 10/01/2024 4:19 AM         s Student Data Save Audit         INCOMPLET         INCOMPLET         Required: 180 Catalog Year: 20         180 Units Required, not to exceed 216 units         180 Units Required, not to exceed 216 units         A Minimum of 36 units must be completed at UCR         35 of the final 45 units must be completed at UCR         Minimum 2.0 GPA is required.         University of California Entry-Level Writing         Requirement         American History and Institutions         CHASS BREADTH REQUIREMENTS | 24-2025<br>Still Needed:<br>Still Needed:<br>Still Needed:<br>Still Needed: | Minimum units completed a<br>The last units completed at<br>Upon completing your first<br>1 Class in <b>HIST</b> 017A or 017 | st UCR: You have<br>UCR: You have<br>term at UCR a C<br>B or <b>POSC</b> 010 o | Colla<br>e 0 but still need a minimum of 36<br>0 but still need a minimum of 35 u<br>3PA will be calculated. | units. |

| 0                              | ENGLISH COMPOSITION                                                                                                    |                                                                                                    |                                                                                                    |
|--------------------------------|----------------------------------------------------------------------------------------------------|----------------------------------------------------------------------------------------------------|----------------------------------------------------------------------------------------------------|
|                                | O Beginning Composition                                                                                                    | Still Needed:                                                                                                    | 1 Class in ENGL 001A or 01PA                                                                                                    |
|                                | O Intermediate Composition                                                                                                    | Still Needed:                                                                                                    | 1 Class in ENGL 001B                                                                                                    |
|                                | O ENGL 001C or WAC                                                                                                    | Still Needed:                                                                                                    | Choose from 1 of the following:                                                                                                    |
|                                | O Applied Intermediate Composition                                                                                                    |                                                                                                    | 1 Class in ENGL 001C or 01HC or 01SC                                                                                                    |
|                                | O Writing Across the Curriculum Course<br>Equivalent                                                                                                    |                                                                                                    | Click here to see classes which meet this requirement                                                                                                    |
| rea                            | adth for College of Humanities,                                                                                                    | Arts, & Soc Sci                                                                                                    | INCOMPLETE                                                                                                    |
| rea<br>iits R<br>DWC           | adth for College of Humanities,<br>Required: 56 Units Applied: 0 Catalog Year: 20<br>er-division Environmental Studi<br>equired: 16 Units Applied: 0 Catalog Year: 202                                                                                                    | Arts, & Soc Sci<br>24-2025 GPA: 0.00<br>ES INCOMPLETE<br>4-2025 GPA: 0.00                                                                                            | INCOMPLETE                                                                                                    |
| rea<br>hits R<br>DWC           | adth for College of Humanities,<br>Required: 56 Units Applied: 0 Catalog Year: 20<br>er-division Environmental Studi<br>equired: 16 Units Applied: 0 Catalog Year: 202<br>Minimum of 16-17 units are required                                                                          | Arts, & Soc Sci<br>24-2025 GPA: 0.00<br>25 INCOMPLETE<br>4-2025 GPA: 0.00<br>Still Needed:                                                                           | INCOMPLETE<br>16-17 units are required. You currently have 0 and you still need at least 16 more<br>units.                                                                                                    |
| rea<br>its R<br>)We<br>ts Re   | adth for College of Humanities,<br>lequired: 56 Units Applied: 0 Catalog Year: 20<br>er-division Environmental Studi<br>equired: 16 Units Applied: 0 Catalog Year: 202<br>Minimum of 16-17 units are required<br>Environment, Society, Culture                                         | Arts, & Soc Sci           24-2025         GPA: 0.00           ES         INCOMPLETE           4-2025         GPA: 0.00           Still Needed:         Still Needed: | INCOMPLETE<br>16-17 units are required. You currently have 0 and you still need at least 16 more<br>units.<br>1 Class in SEHE 001                                                                                                    |
| rea<br>iits R<br>DWE<br>D<br>D | adth for College of Humanities,<br>Required: 56 Units Applied: 0 Catalog Year: 20<br>er-division Environmental Studi-<br>equired: 16 Units Applied: 0 Catalog Year: 202<br>Minimum of 16-17 units are required<br>Environment, Society, Culture<br>Two courses from the following list | Arts, & Soc Sci<br>24-2025 GPA: 0.00<br>CS INCOMPLETE<br>4-2025 GPA: 0.00<br>Still Needed:<br>Still Needed:<br>Still Needed:                                         | INCOMPLETE<br>16-17 units are required. You currently have 0 and you still need at least 16 more<br>units.<br>1 Class in SEHE 001<br>2 Classes in BPSC 011 or 021 or ENSC 001 or 002 or 003 or 004 or 006 or ECON 006<br>or GEO 002 or 003 or 004 or 005 or 007 or 008 or 009 or 009H or 010 or 011 or<br>011H or 012 or PHYS 018 |

| Upper-division Environmental Studies Requireme<br>Units Required: 36 Units Applied: 0 Catalog Year: 2024-2025            | ents INCOMPLETE ~                                                       |
|----------------------------------------------------------------------------------------------------|-------------------------------------------------------------------------|
| Upper-division Environmental Studies Major GPA<br>Catalog Year: 2024-2025 GPA: 0.00                                      | A INCOMPLETE                                                            |
| <b>100 Units Outside the Major SEE ADVISOR</b><br>Units Required: 100 Units Applied: 0 Catalog Year: 2024-2025 GPA: 0.00 | · ·                                                                     |
| Math & Science GPA (Informational Only) Computer 2024-2025 GPA: 0.00                                                     | PLETE                                                                   |
| Additional Units Completed<br>Units Applied: 180 Classes Applied: 1                                                      | ~                                                                       |
| Insufficient<br>Units Applied: 0 Classes Applied: 4                                                                      | ~                                                                       |
| Notes                                                                                                    | ~                                                                       |
| Legend<br>⊘ Complete<br>() Complete (with classes in-progress)<br>() Any course number                                   | <ul> <li>Not complete</li> <li>Nearly complete - see advisor</li> </ul> |

2. To navigate to other views, select the view from the drop-down list and then select Process.

## **REGISTRATION CHECKLIST**

- 1. The **Registration Checklist** is a summary of degree requirements still outstanding. The condensed view aides in advising students about which classes to register for in an upcoming term.
  - a. Notes are not able to be viewed in this format.

| Format<br>Registration Checklist | Degree Progress     4%     0% | Cumulative GPA | ✓ In-Progress Classes ✓ Preregistered Classes PROCESS |
|----------------------------------|-------------------------------|----------------|-------------------------------------------------------|
|                                  | Requirements Units            |                |                                                       |

| Lower-division Ps           | ychology Requirements INCOMPLETE                                                                                                    |
|-----------------------------|----------------------------------------------------------------------------------------------------|
| Units Required: 39 Units Ap | plied: 0 Catalog Year: 2024-2025 GPA: 0.00                                                                                                    |
| Still Needed:               | 1 Class in MATH 004 or 005 🖻 or 006A or 006B or 008A or 007A or 007B or 009A or 009B or 009C or 022                                                                                                    |
| Still Needed:               | 4 Units in BCH 001:099 or BIOL 001:099 or 002 or BPSC 001:099 or ENTM 001:099 or GEO 003 or NEM 001:099 or PLPA 001:099                                                                                                    |
| Still Needed:               | 4 Units in GEO 001:099 or PHYS 001:099 or CHEM 001:099 Except CHEM 001W                                                                                                    |
| Still Needed:               | 2 Classes in BCH 010 or BIOL 002 or 003 or 005A or 005B or 005C or 010 or 030 or 034 or 040 or BPSC 011 or 021 or 031 or 050 or CS 005 or 006 or 008 or 010 or 010V or 011 or 012 or 012V or 013 or 014 or 061 or 066 or 067 or CHEM 001A or 001B or 001C or 003 or 005 or EE 003 or ENSC 001 or 002 or 003 or ENTM 010 or 020 or 050 or GEO 001 or 002 or 003 or 004 or 005 or 006 or 007 or 008 or 009 or 010 or 011 or 012 or 030 or MATH 004 or 005 🖸 or 008A or 008B or 009A or 009B or 009C or 010A or 010B or 011 or 015 or 022 or 023 or 031 or 046 or ME 003 or 040 or PHYS 002A or 002B or 002C or 004A or 004B or 004C or 006 or 007 or 008 or 020 or 021 or 037 or 040A or 040B or 040C or PLPA 010 or STAT 040 or 048 Except @ @ with units < 4.0 |
| Still Needed:               | 2 Classes in PSYC 001 and 002                                                                                                    |
| Still Needed:               | 1 Class in PSYC 011                                                                                                    |
|                             |                                                                                                    |

## **GRADUATION CHECKLIST**

#### STEPS

- 1. The Graduation Checklist is a summary of requirements complete and still outstanding.
  - a. The difference between this view and the Student View is that the advice for requirements still outstanding (with the exception of the degree block unit requirements) does not display, only the title. Also, grades are not displayed.
  - b. Students do not have access to this view.

| Fo              | ormat<br>Graduation Checklist                                 | Degree Progress       | Cumulative GPA<br>0.00 | <b>&gt;</b> | In-Progress Classes | Y | Preregistered Classes | PROCESS |   |
|-----------------|---------------------------------------------------------------|-----------------------|------------------------|-------------|---------------------|---|-----------------------|---------|---|
| Brea<br>Units F | adth for College of Hum<br>Required: 56 Units Applied: 0 Cata | nanities, Arts, & Soc | Sci INCOMPLETE         |             |                     |   |                       | ^       | • |
| 0               | World History                                                 |                       |                        |             |                     |   |                       |         |   |
| 0               | One Fine Arts                                                 |                       |                        |             |                     |   |                       |         |   |
| 0               | Two Literature, Philosophy, Religious                         | Studies               |                        |             |                     |   |                       |         |   |
| 0               | One Additional Humanities                                     |                       |                        |             |                     |   |                       |         |   |
| 0               | One Economics or Political Science                            |                       |                        |             |                     |   |                       |         |   |
|                 |                                                               |                       |                        |             |                     |   |                       |         |   |

#### **REGISTRAR REPORT**

1. This **Registrar Report** displays the behind the scenes programming of the requirements. The view may aid in troubleshooting degree audit issues with the Registrar's Office or Graduate Division Academic Affairs for graduate students.

| Format<br>Registrar Report                                    | Degree Progress         4%       0%         0%       0.00         Requirements       Units                              | PROCESS |
|---------------------------------------------------------------|----------------------------------------------------------------------------------------------------|---------|
| Lower-division Psychol                                        | ogy Requirements INCOMPLETE                                                                                             | ~       |
| Units Required: 39 Units Applied: 0                           | Catalog Year: 2024-2025 GPA: 0.00                                                                                       |         |
| Unmet Requirement(s):                                         | 39 units are required. You currently have 0, you still need 39 more units.                                              |         |
| Block Qualifiers: 39 Units<br>MAXPASS<br>MaxClass<br>ShareWit | SFAIL 0 Units<br>ses 0 in @ @ (With DWGRADELETTER = TD, TD- )<br>th (OTHER = BR_CHASS)                                  |         |
| Still Needed:                                                 | 1 Class in MATH 004 or 005 🖄 or 006A or 006B or 008A or 007A or 007B or 009A or 009B or 009C or 022                     |         |
| Requirement:                                                  | 1 Class in MATH 004, 005, 006A, 006B, 008A, 007A, 007B, 009A, 009B, 009C, 022<br>MINGRADE 1.7                           |         |
| Still Needed:                                                 | 4 Units in BCH 001:099 or BIOL 001:099 or 002 or BPSC 001:099 or ENTM 001:099 or GEO 003 or NEM 001:099 or PLPA 001:099 |         |

## DIAGNOSTICS REPORT

- 1. This **Diagnostics Report** displays the behind the scenes programming of requirements and the logic behind the redemption of courses. The Diagnostics Report opens in a new window.
  - a. At the top of the screen, you have the Student's ID, the unique audit identifier code, along with other information related to the version of degree works being used and the student's audit.
  - b. The second box displays information about each Block being used to create the audit. A Block is a section of the audit (which can also be called a Scribe Block) that defines all of the programming of the requirements for a specific area such as lower-division major requirements. Each block has a unique number starting with RA such as RA000026 for the BA degree block.

| Format<br>Student View                                     | Degree Progress       4%       0%       Requirements     Units | Cumulative GPA | ☑ In-Progress Classes ☑ | Preregistered Classes PROCESS | ] |
|------------------------------------------------------------|----------------------------------------------------------------|----------------|-------------------------|-------------------------------|---|
| Audit Date: 09/04/2024 5:22 AM<br>Diagnostics Student Data |                                                                |                |                         | Collapse All                  | ^ |

|   | Diagnostics<br>Student<br>Audit A000M<br>Date/Time 04-Se<br>Degree Works Release 5.1.3.<br>Requirements Percent Done 4%<br>Degree Works calculated GPA 0.00<br>Student System GPA 0.00 | <b>Repor</b><br>MsBC<br>p-2024 at 05:22 | t        | Show/Hide the <u>header</u> Header Qualifiers Header Advice Show/Hide the <u>rule</u> de Applied GPA deta Still Needed Requirements Original Fits IF-statements Not Used rules | qualit<br>tails<br>ails | fier details           |        |
|---|----------------------------------------------------------------------------------------------------|-----------------------------------------|----------|----------------------------------------------------------------------------------------------------|-------------------------|------------------------|--------|
|   | Block Title                                                                                                    | Complete                                | Block ID | Type = Value                                                                                                    | GPA                     | Classes C<br>Applied A | redits |
|   | Degree in Bachelor of Arts                                                                                                    | 4%                                      | RA002765 | DEGREE = BA                                                                                                    | 0.00                    | 0                      | 0      |
|   | English Comp for Col of Hum, Arts, & Soc Sci                                                                                                    | 0%                                      | RA000720 | OTHER = ENG_CHASS                                                                                                    | 0.00                    | 0                      | 0      |
|   | Breadth for College of Humanities, Arts, & Soc Sci                                                                                                    | 0%                                      | RA000114 | OTHER = BR_CHASS                                                                                                    | 0.00                    | 0                      | 0      |
|   | Lower-division Psychology Requirements                                                                                                    | 0%                                      | RA001485 | OTHER = LD_PSYC                                                                                                    | 0.00                    | 0                      | 0      |
|   | Upper-division Psychology Requirements<br>Secondary tags: (degree=BA)                                                                                                    | 0%                                      | RA001956 | MAJOR = PSYC                                                                                                    | 0.00                    | 0                      | 0      |
|   | Upper-division Psychology Major GPA                                                                                                    | 0%                                      | RA002651 | OTHER = PSYC_GPA                                                                                                    | 0.00                    | 0                      | 0      |
|   | 100 Units Outside the Major                                                                                                    | 0%                                      | RA000649 | OTHER = 100_CHASS                                                                                                    | 0.00                    | 0                      | 0      |
| ~ | Math & Science GPA (Informational Only)                                                                                                    | 100%                                    | RA000118 | OTHER = OPTIONAL_MAT                                                                                                    | 0.00                    | 0                      | 0      |

<sup>2.</sup> This view allows the logic to be seen for understanding or troubleshooting issues found throughout the audit. A portion of the webpage has been cropped to show greater detail.

| Block                  | Hide                             | Degree in Bachelor of Arts     - 4%     RA002765: DEGREE = BA                                                                                                    | 2024 to 9999<br>Classes applied: 0                                                   | GPA 0.00<br>Credits applied: 0                        |
|------------------------|----------------------------------|----------------------------------------------------------------------------------------------------|--------------------------------------------------------------------------------------|-------------------------------------------------------|
| Header Qu<br>Hea       | u <b>alifiers</b><br>der Advice: | 180 Units Label=180 Units Required, not to exceed 216 units Minres 36 units Label=A Minimum of 36 units must be completed at UCR Label=35 of the final 45 units must be completed at UCR Maxpassfail 60 units MaxCredits 16 in PED@ Qualifier Original fits: (none) MaxCredits 16 in @ 198I, 198G (@ 198I is cross-listed with BSAD 198I; @ 198I is cross-listed with CPSC 198I; @ 198I is cross-listed @ 198I is cross-listed with GEOG 198I; @ 198I is cross-listed with BSAD 198I; @ 198I is cross-listed with VMNST 198G; @ 198I is cross-listed @ 198I is cross-listed with HTEA 198I; @ 198G is cross-listed with BLST 198G; @ 198G is cross-listed with VMNST 198G; @ Qualifier Original 180 units are required. You currently have 0, you still need 180 more units. Minimum units completed at UCR: You have 0 but still need a minimum of 36 units. | with ECON 185; @ 1981 is cross<br>ted with HMSS 1981; @ 1981 is c<br>al fits: (none) | -listed with CHST 198I;<br>ross-listed with FVC 198I; |
| If Stateme             | nt                               | IF Statement - False Location: 10                                                                                                    |                                                                                      |                                                       |
| Re                     | equirement:                      | if (BANNERGPA >= 2.0) then                                                                                                    |                                                                                      |                                                       |
| ~ Complet              | te                               | X You meet the minimum 2.0 GPA requirement Not Used (n/a %) Location: 14                                                                                                    |                                                                                      | Tag=5                                                 |
| Re                     | equirement:                      |                                                                                                    |                                                                                      |                                                       |
| ~ Else<br>~ ~ If State | ement                            | IF Statement - True Location: 16                                                                                                    |                                                                                      |                                                       |

3. The bottom of the screen has a number of legends to understand why a course fits in one area of the audit but not the other.

| GEO | 004     | A+       | 4                   | 0009   | 2015   | 10     |       |                          |                             |         |          | 16               | 4            | 16       | 4                              | L                                  |                                                   |                                                |                               |                                   | N |
|-----|---------|----------|---------------------|--------|--------|--------|-------|--------------------------|-----------------------------|---------|----------|------------------|--------------|----------|--------------------------------|------------------------------------|---------------------------------------------------|------------------------------------------------|-------------------------------|-----------------------------------|---|
|     | 1       | Attribut | es DWSIS            | SKEY=1 | 15281; | ATTRIB | UTE=B | BAN; ATTR                | BUTE=BBPS;                  | ATTRIBU | JTE=BHA  | N; ATTF          | RIBUTE=B     | HPS; A   | TTRIBUT                        | re=BNA                             | N; ATTR                                           | IBUTE=                                         | BNPS;                         |                                   |   |
|     | Curre   | nt Fit   | RA000362:           | OTHE   | R = LD | PSYC   | 44    | : Any Geos               | cience Cours                | e       | Level: 5 | Rank:<br>1,1,1,1 | ,1,1,1,1,1,1 | ,1,1,1,1 |                                |                                    |                                                   |                                                |                               |                                   |   |
|     | Curre   | nt Fit   | RA000114:           | OTHE   | R = BF | R_CHAS | S 516 | : One Phys               | ical Sciences               |         | Level: 2 | Rank:<br>2,1,1,1 | ,1,1,1,1,1,1 | 1,1,1,2  |                                |                                    |                                                   |                                                |                               |                                   |   |
|     | Fit rem | noved    | RA000114:           | OTHE   | R = BR | CHASS  | 5 523 | Two Additi<br>Sciences/I | onal Natural<br>/athematics |         | Level: 2 | Rank:            | 2,2,-,-,-,-  |          | Too ma<br>exfi<br>exfi<br>tieb | any class<br>Numb<br>Numb<br>Tiebn | ses: exfi,<br>per of Ex<br>per of Ex<br>pak - see | exfi,tieb<br>clusive v<br>clusive v<br>e CFG02 | s NonEx<br>s NonEx<br>0 TIEBR | lusive fits<br>Iusive fits<br>EAK |   |
|     | Curre   | nt Fit   | RA000649:           | OTHE   | R = 10 | 0_CHAS | S 289 | Courses C<br>Psycholog   | outside the<br>Discipline   |         | Level: 2 | Rank:<br>3,3,2,2 | ,2,2,2,2,2,2 | 2,2,2,3  |                                |                                    |                                                   |                                                |                               |                                   |   |
|     | Curre   | nt Fit   | RA000718:<br>ALL_CO |        | R =    |        | 3     | : Courses 1              | aken or Atten               | npted   | Level: 2 | Rank:<br>3,3,2,2 | ,2,2,2,2,2,2 | ,2,2,2,3 |                                |                                    |                                                   |                                                |                               |                                   |   |

| Remo<br>As ead | ve-reason codes<br>ch class compared to each other class a reason code is recorded on the class was chosen as the one to remove. A list of codes records the reason the class was removed when                                                                                                    |
|----------------|----------------------------------------------------------------------------------------------------|
| compa          | ared against the other classes on the rule.                                                                                                    |
| 1              | This is the first course considered                                                                                                    |
| li             | Lock-In exception (Apply Here)                                                                                                    |
| e1f            | Ever was only 1 fit for the class that was kept                                                                                                    |
| 1f             | There is now only 1 fit (there were more fits before now)                                                                                                    |
| inpr           | completed class kept instead of an in-progress class (see CFG020 DAP14 In-progress vs Completed flag)                                                                                                    |
| fara           | Fallthru Reapply and NonExclusive reapply                                                                                                    |
| do             | Decide=Order is on the rule                                                                                                    |
| d45            | Decide qualifier - see UCX-SCR045                                                                                                    |
| HMin(          | Q Header MIN qualifiers that may have need the class                                                                                                    |
| firk           | Fit Rank; fits for each class are ordered 1-x; firk2-1 means that one of the classes at a fit-rank of 2 and the other class had a fit rank of 1; the class with the lowest number is kept on the rule. (A small number means a better fit rank; a bigger number means a worse fit rank)                             |
| dect           | Delete Count based on Max qualifiers                                                                                                    |
| exfi           | Number of Exclusive vs NonExlusive fits                                                                                                    |
| Ivi            | Match level - also used in fit rank determination (firk)                                                                                                    |
| nfits          | Number of current fits                                                                                                    |
|                | Class's credits were marginally over the required credits; eg: classA(4cr), classB(3cr), classC(3cr); rule is "6 Credits in"; classA may end up with "mrg" because keeping it with a 3                                                                                                    |
| mrg            | credit class will bring it marginally over the 6 credits; might be best to remove it and keep the two 3 credit classes to get exactly 6 credits - thus making more efficient use of the credits since the 4 credits can be used elsewhere                                                                           |
| SQ             | Special Qualifier; there is a MinAreas, MinPerdisc, or MinSpread qualifier on this rule and this class was needed to help satisfy it - and another class was not. (There is also a special case of "1 Class and 4 Credits in XYZ @" and this class has the right number of credits - and the other classes do not.) |
| tieb           | Tiebreak - see UCX-CFG020 TIEBREAK                                                                                                    |
| end            | no decision - a virtual coin was flipped                                                                                                    |

## STUDENT DATA REPORT

#### STEPS

1. The **Student Data Report** displays all the data coming from Banner for the student. Banner data is the only data used to generate an audit for students. It is useful in troubleshooting audit issues because it allows data elements to be identified or confirmed. The Student Data Report opens in a new window.

| Format<br>Student View                                     | Degree Progress | Cumulative GPA | ☑ In-Progress Classes ☑ | Preregistered Classes PROCESS |
|------------------------------------------------------------|-----------------|----------------|-------------------------|-------------------------------|
| Audit Date: 09/10/2024 1:49 PM<br>Diagnostics Student Data |                 |                |                         | Collapse All                  |

| Primary-Mst    |        |                    |               |                  |              |       |             |               |               |              |            |          |              |              |            |           |               |                 |                 |         |
|----------------|--------|--------------------|---------------|------------------|--------------|-------|-------------|---------------|---------------|--------------|------------|----------|--------------|--------------|------------|-----------|---------------|-----------------|-----------------|---------|
| Name           | Sc     | ortName            | BridgeDate    | BridgeTime       | ChangeDate   | Chan  | geTime      | UserClass     | UserDef1      | UserDef2     | UserDe     | ef3 U    | serDef4      | UserDef5     | UserDef6   | UserDef7  | UserDef8      | UserDef9        | UserDef10       | Ema     |
| Littlelamb, Im | ia Ll' | TTLELAMB,IMA       | 20240620      | 1216             | 20240607     | 1304  |             | STU           | 353284        |              |            |          |              |              |            |           |               |                 |                 |         |
| Student-Mst    |        |                    |               |                  |              |       |             |               |               |              |            |          |              |              |            |           |               |                 |                 |         |
| Term           |        |                    |               |                  |              |       |             |               |               |              |            |          |              |              |            |           |               |                 |                 |         |
| 202410         |        |                    |               |                  |              |       |             |               |               |              |            |          |              |              |            |           |               |                 |                 |         |
| Goal-Dtl       |        |                    |               |                  |              |       |             |               |               |              |            |          |              |              |            |           |               |                 |                 |         |
| School         |        | De                 | gree          |                  | DegreeSou    | rce   |             |               |               |              |            | Catalo   | ogYr         |              |            |           | StuLevel      |                 |                 |         |
| U              |        | BS                 |               |                  | S            |       |             |               |               |              |            | 2023     |              |              |            |           | SR            |                 |                 |         |
| GoalData-Dt    | 1      |                    |               |                  |              |       |             |               |               |              |            |          |              |              |            |           |               |                 |                 |         |
| School         |        | Degree             | CatalogYr     |                  | GoalCode     |       |             |               | GoalValue     |              |            | GoalS    | Seq          | /            | AttachCode |           | A             | ttachValue      |                 |         |
| U              |        | BS                 | 2023          |                  | ADVISOR      |       |             | 8             | 62001621      |              |            | 0001     |              | 1            | ЛАJR       |           |               |                 |                 |         |
| U              |        | BS                 | 2023          |                  | ADVISOR      |       |             | 8             | 61250753      |              |            | 0002     |              | F            | ACU        |           |               |                 |                 |         |
| U              |        | BS                 | 2023          |                  | ADVISOR      |       |             | 8             | 62000007      |              |            | 0003     |              | l            | .ERN       |           |               |                 |                 |         |
| U              |        | BS                 | 2023          |                  | COLLEGE      |       |             | N             | IA .          |              |            | 0001     |              |              |            |           |               |                 |                 |         |
| 0              |        | BS                 | 2023          |                  | MAJOR        |       |             |               | HEM           |              |            | 0001     |              |              |            |           |               |                 |                 |         |
| 0              |        | BS                 | 2023          |                  | PROGRAM      |       |             | E             | S-CHEM        |              |            | 0001     |              |              |            |           |               |                 |                 | _       |
| 0              |        | 05                 | 2023          |                  | STUSTATUS    |       |             | ļ.            | /             |              |            | 10001    |              |              |            |           |               |                 |                 | _       |
| Term-Dtl       |        | Come To IT and     |               | 0                | 7.5          |       |             | 0             |               |              | 0.0        |          |              |              |            |           |               | 0               |                 |         |
| SCHOOL         |        | Cum lotEarn        |               | Cun              | h irEarn     |       |             | Cumorea       | m             |              | Cu         | nGrAtt   |              |              | CumorPts   | 3         |               | Cumopa          |                 |         |
| 0              |        | 0180.000           |               | 010              | J.000        |       |             |               |               |              | 1000       | 0.000    |              |              | 00000.000  |           |               | 000.000         |                 | _       |
| Class-Dtl      | Term   | Dissipline Course  | um her Ceure  | Title            |              | Audit | Incufficien |               | Mitte dage ut | no emplete l | lass Flore | Jaco Fe  | il Final Cra | de Cinel Cat |            | CrediteEe | un Case Cased | ite Crede De in | te Cue dit Tur  | a Class |
| Course         | 1erm   | Discipline Courser | lumber Course | CELLAMOLECI      |              | Audit | Insuncier   | It inprogress | swindraw      | icompiete r  | assriagi   | assra    | II FINAIGIA  |              |            |           | In Gpacreu    | Its Graderoin   | its credit type | acias   |
| BIOL 005A      | 201040 | BIOL 005A          | INTRO.        | TO CELL & MOLECI |              | N     | N           | N             | N             |              |            | N        | GD           | 0000.00      | 0004.000   |           | 0000.000      | 0000.000        | AC              | A       |
| CHEM 001B      | 201040 | CHEM 001B          | GENER         |                  | OULK BIO LAB | N     | N           | N             | N             |              |            | N I      | GD           | 0000.00      | 0001.000   | 0000.000  | 0000.000      | 0000.000        | AC              | -       |
| MATH OODB      | 201020 | MATH 000B          | EIDST         |                  | ic .         | N     | V           | N             | N             |              |            | <b>N</b> | GD           | 0000.00      | 0004.000   | 0000.000  | 0000.000      | 0000.000        | AC              |         |
| WATT 009B      | 201040 |                    | FIRST-        | I LAN GALGULU    | 3            | IN IN |             | IN            | IN I          | , p          | , li       | N I      | 00           | 0000.000     | 0004.000   | 0000.000  | 0000.000      | 0000.000        | no              | - price |

## **CLASS HISTORY**

### STEPS

1. The **Class History** link is found by clicking into the ellipses in the upper right of each screen.

| Worksheets                            |         |                  | ₽ 2            |
|---------------------------------------|---------|------------------|----------------|
| Data Refreshed: 09/18/2024 10:43 AM 🛱 |         |                  | GPA Calculator |
| Student ID                            | Name    | Degree           | Class History  |
| X                                     | TV011/E | Bachelor of Arts | Notes          |
| Advanced Search                       |         |                  |                |

2. It will display classes as a pop-up in the following term-by-term format.

| all 2019    |                                |       |       |
|-------------|--------------------------------|-------|-------|
| Course      | Title                          | Grade | Units |
| CHFY 002G   | CHASS F1RST FINE ARTS COURSE   | A+    | 4     |
| CHFY 007    | CHASS 1ST LEARNG COMMNITY WRK  | S     | 2     |
| DNCE 007    | DANCE: CULTURES AND CONTEXTS   | B+    | 4     |
| GEO 009     | OCEANOGRAPHY                   | A-    | 4     |
| Winter 2020 |                                |       |       |
| Course      | Title                          | Grade | Units |
| CHFY 003M   | CHASS F1RST SOCIAL SCIENCE COU | B+    | 4     |
| CHFY 007    | CHASS 1ST LEARNG COMMNITY WRK  | S     | 2     |
| CS 006      | EFFECTVE USE OF WRLD WIDE WEB  | C+    | 4     |
|             |                                |       |       |

#### SAVING AUDITS AS PDF

#### STEPS

- 1. To Save an audit as a PDF, you select the Printer Icon on the top right of the audit.
- 2. When you click on the printer icon, a pop-up will appear so you may select the dimensions desired.
- 3. The actual prompts and sequence of prompts for viewing and printing the PDF can vary, depending on the browser because of Adobe Reader's behavior within that specific browser.

| /orksheets<br>a Refreshed: 10/02/2024 2:53 AM €                                                                                 |                                 | ₽ 2                                                |
|----------------------------------------------------------------------------------------------------|---------------------------------|----------------------------------------------------|
| Student ID<br>862158578 ×                                                                                                    | Name<br>Cabrera, Jessica        | Degree<br>Bachelor of Arts                         |
| Advanced Search                                                                                                    | Choose dimensions               | ×                                                  |
| College: Humanities, Arts, and Soc Sci         Level: Under           Concentration: Marketing (Admin Stds)         Advisor: Su | Select dimensions for PDF       | Stds                                               |
| Academic What-If Athletic Eligibility                                                                                           | Letter - Portrait (8.5 x 11 in) | View Historic Audit<br>09/23/2024 at 11:42 AM U/BA |

# FINAL QUIZ

- 1. The Student View report is the default audit view detailing all of the degree requirements including exceptions to requirements or notes to the student.
  - a. TRUE
- 2. The main purpose of the Diagnostic Report is to:
  - a. A) view the data coming from Banner
  - b. B) allows the logic to be seen for understanding or troubleshooting issues found throughout the audit
  - c. C) determine why exceptions are unenforced
  - d. D) none of the above
  - e. Answer: B
- 3. Students have access to the Graduation Checklist view.
  - a. FALSE
- 4. The Class History link provides a listing of all courses the student has taken by term.
  - a. TRUE